## Instrucións para a presentación electrónica de solicitudes do procedemento IN408A

| 1 | Acc                                | eder á ficha do procedemento na sede electrónica                                    | 2  |  |  |  |  |
|---|------------------------------------|-------------------------------------------------------------------------------------|----|--|--|--|--|
| 2 | Preparar a documentación a achegar |                                                                                     |    |  |  |  |  |
| 3 | Iniciar a presentación electrónica |                                                                                     |    |  |  |  |  |
|   | 3.1                                | Iniciar a presentación e identificarse                                              | 4  |  |  |  |  |
|   | 3.2                                | Completar o formulario                                                              | 5  |  |  |  |  |
|   | 3.3                                | Achegar a documentación complementaria                                              | 6  |  |  |  |  |
|   | 3.4                                | Asinar a solicitude e a documentación achegada e presentala no rexistro electrónico | 8  |  |  |  |  |
| 4 | Pres                               | sentar electronicamente documentación separada da solicitude                        | 9  |  |  |  |  |
| 5 | Pres                               | sentar no rexistro presencial a documentación que supere os 50MB                    | 11 |  |  |  |  |
| 6 | Ane                                | exo I: Como xerar a pegada ou resumo electrónico dos arquivos que superen os 50MB   | 12 |  |  |  |  |
|   |                                    |                                                                                     |    |  |  |  |  |

### 1 Acceder á ficha do procedemento na sede electrónica

O procedemento IN408A está habilitado para realizar tramites relacionados cos seguintes tipos de instalacións:

| DATOS ESPECÍFICOS DO PROCEDEMENTO |               |                                                          |  |  |  |  |
|-----------------------------------|---------------|----------------------------------------------------------|--|--|--|--|
|                                   | Parque Eólico | Hidroeléctrica                                           |  |  |  |  |
| INSTALACIÓN                       | Coxeración    | Outras                                                   |  |  |  |  |
| TIPO                              | Biomasa       | Infraestructura de evacuación asociada á instalacións de |  |  |  |  |
|                                   | Fotovoltaica  | xeración (L.A.TC.TSUBESTACION)                           |  |  |  |  |

Para a realización das solicitudes relativas a este procedemento debe acceder a ficha do procedemento IN408A, que está accesible no seguinte enlace: <u>https://sede.xunta.gal/tramitar/IN408A</u>

Nesta ficha está dispoñible a información de interese relativa a este procedemento.

### 2 Preparar a documentación a achegar

Revise a documentación obrigatoria para a presentación de cada solicitude que vaia realizar e que figura na pestana de "Documentación" da ficha do procedemento.

En función da solicitude que se realice, deberá achegar a documentación esixida na normativa de aplicación.

No caso de ser necesaria a achega de coordenadas xeográficas, no apartado "Anexos Asociados" da ficha do procedemento están dispoñibles os modelos que deberá utilizar para achegar a folla de coordenadas xeográficas.

| SEDE                                                                                                    | RÓNICA                                                                                                    |                                                                       |                                       |                      | XUNTA<br>DE GALICIA                                                                                                    |  |
|----------------------------------------------------------------------------------------------------|----------------------------------------------------------------------------------------------------|-----------------------------------------------------------------------|---------------------------------------|----------------------|----------------------------------------------------------------------------------------------------|--|
| OCEDEMENTOS E S                                                                                                    | ERVIZOS SERVIZOS COMÚN                                                                                                    | S QUE É A SEDE?                                                       | CARPETA DO CIDADÁI                    | N AXUDÁMOSLLE        | Buscar                                                                                                    |  |
| stás en: <u>Inicio</u> > <u>Proceder</u><br>N408A - Autoriz                                                                                                    | nentos e servizos > Guía de procedem<br>ación de instalacións d                                                                                                    | entos e servizos<br>le produción de                                   | enerxía eléctrica.                    | Normativa            | Aberto todo o ano<br>(Inicio: 04/10/2017)                                                                                                    |  |
| <ul> <li>Solicitude se</li> <li>Anteproxecto<br/>declaración resj</li> <li>Proxecto de<br/>caso, con decla</li> <li>Relación de</li> <li>Documento o</li> </ul> | Solicitude segundo o Anexo I.     Ande acudir Obxecto Normativa     Solicitude segundo o Anexo I.     Anteproxecto subscrito por tecnico competente e con visado colexial ou, se e o caso, con declaración responsable do tecnico.     Proxecto de execución subscrito por tecnico competente e con visado colexial ou, se e o caso, con declaración responsable do tecnico.     Relación de bens e dereitos afectados. |                                                                       |                                       |                      |                                                                                                    |  |
| <ul> <li>Separatas te</li> <li>Documentac</li> <li>Xustificante e</li> <li>Permiso de a</li> <li>Outra.</li> </ul>                                              | cnicas para as entidades con<br>ión xustificativa da capacidad<br>de pago de taxas.<br>acceso e conexión as redes d                                                                                                    | n bens ou dereitos a<br>de legal, tecnica e e<br>de transporte ou dis | afectados.<br>conómica.<br>tribución. |                      | Anexos »                                                                                                    |  |
| Presentación electrónica                                                                                                    | de documentación de gran ta                                                                                                    | maño ou en format                                                     | os non admitidos pola s               | sede                 | Formularios coordenadas     Coordenadas parque     eólico Anexo I     Coordenadas (Biomasa,     Fotovoltaica) Anexo II     Coordenadas da Liña     (LAT) Anexo III |  |
|                                                                                                    |                                                                                                    |                                                                       | کا (Ve                                | rsión en formato PDF | Procedementos relacionados                                                                                                    |  |

Lembre que o tamaño máximo do conxunto de documentos achegados a unha presentación na Sede Electrónica é de 50 MB, e que a sede non admite arquivos comprimidos. Pode consultar os tipos de

arquivo admitidos na páxina: https://sede.xunta.gal/requirimentos-tecnicos.

## ¿Cómo proceder nos casos nos que algún dos arquivos que se precisa anexar como documentación da solicitude supera os 50 MB?

Naqueles casos nos que algún dos arquivos a achegar supera os 50MB e non poda reducir ese tamaño, debe proceder segundo o indicado no <u>Anexo I</u> destas instrucións, xerando unha pegada electrónica do arquivo, que deberá achegar coa solicitude (seguindo o indicado no apartado "<u>3.3. Achegar a documentación complementaria</u>"), e que permitirá comprobar que o arquivo existía no momento de presentar a solicitude e que non foi modificado.

## ¿Cómo proceder nos casos nos que os documentos a anexar como documentación xunto coa solicitude non superan individualmente os 50 MB pero en conxunto superen ese límite?

Naqueles casos nos que a documentación a anexar supere en conxunto os 50 MB deberá:

- separar os arquivos electrónicos en subconxuntos que non superen os 50 MB
- presentar electronicamente xunto coa solicitude un dos subconxuntos de documentos que non supere os 50 MB, que inclúa os arquivos de pegada dixital dos arquivos de mais de 50 MB, no seu caso.
- e para presentar os demais subconxuntos de documentos utilizar o trámite de achega de documentación separada da solicitude, segundo se detalla no apartado 4 destas instrucións, tantas veces como sexa necesario ata completar a presentación de toda a documentación, xuntando cada vez un subconxunto de documentos que non supere os 50 MB.

Exemplo de conxunto de arquivos a xuntar

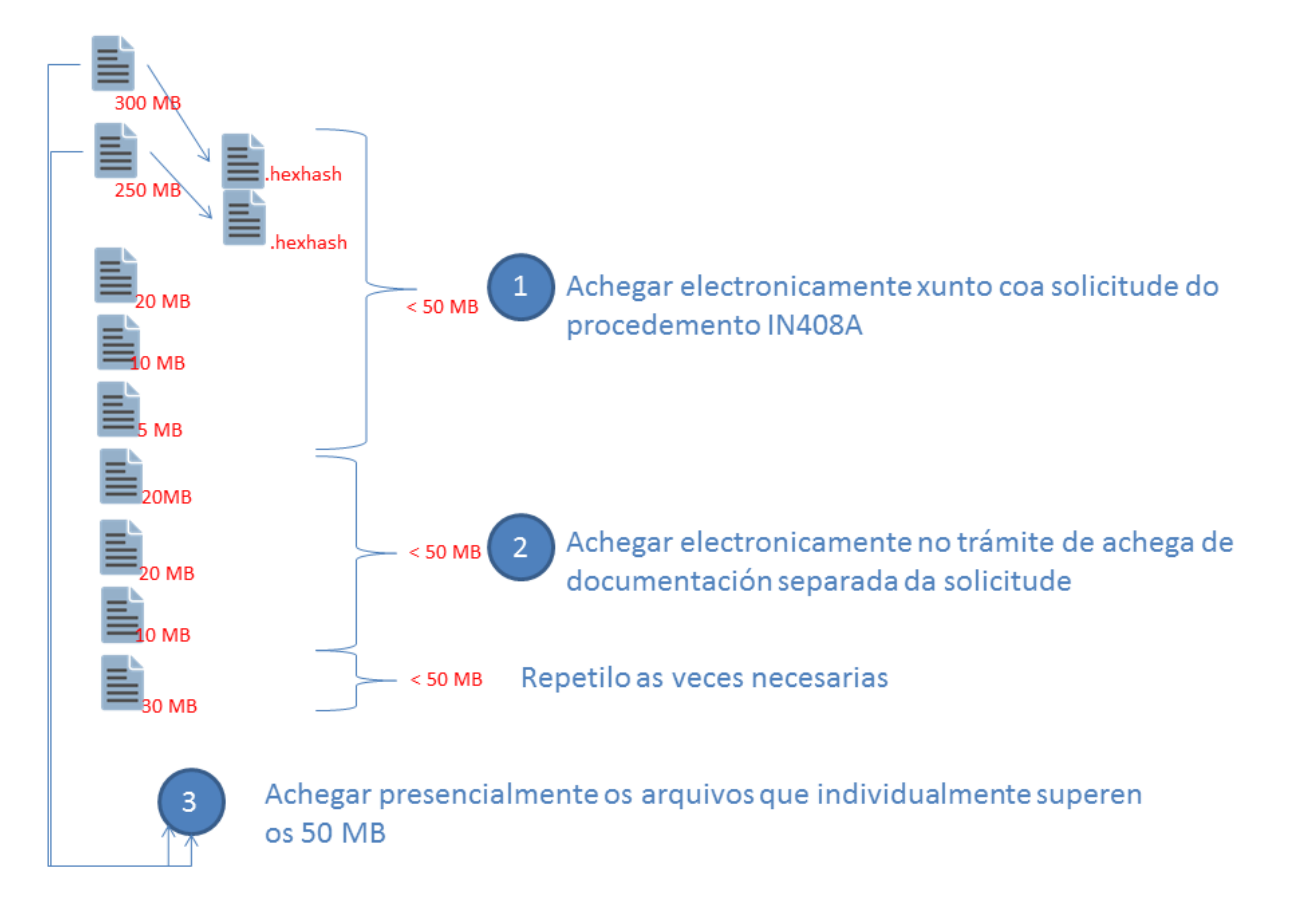

### 3 Iniciar a presentación electrónica

Para completar a presentación da solicitude na sede electrónica deberá seguir os seguintes pasos:

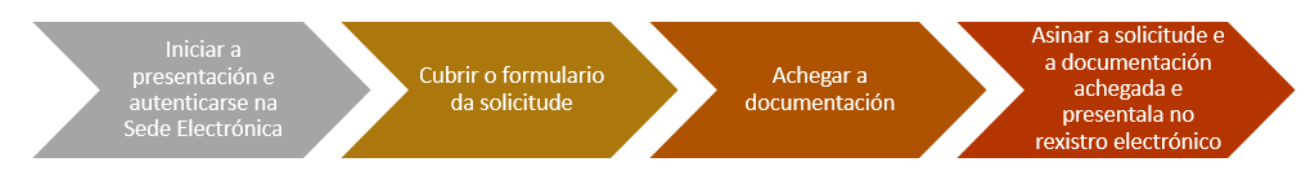

### 3.1 Iniciar a presentación e identificarse

Desde a ficha do procedemento (<u>https://sede.xunta.gal/tramitar/IN408A</u>) pulse no texto "Iniciar presentación electrónica na sede" da pestana "Solicitude":

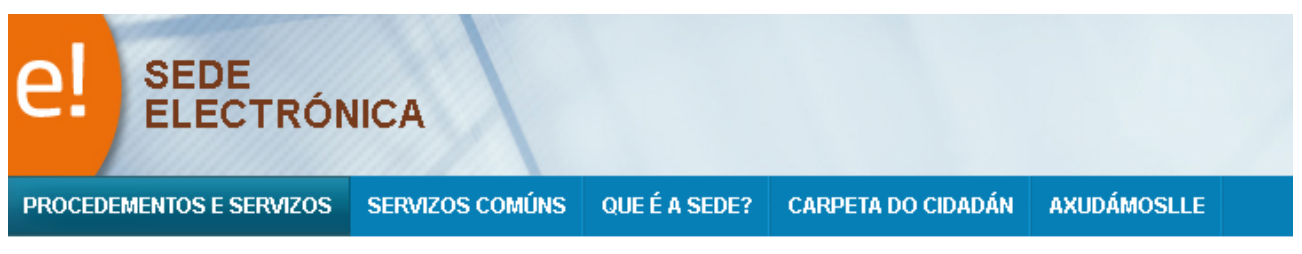

Estás en: Inicio > Procedementos e servizos > Guía de procedementos e servizos

#### IN408A - Autorización de instalacións de produción de enerxía eléctrica.

| Solicitude         | Documentación           | A onde | e acudir | Obxecto | Normativa |
|--------------------|-------------------------|--------|----------|---------|-----------|
|                    |                         |        |          |         |           |
| Forma present:     | ación                   |        |          |         |           |
| Tramitación en liñ | ia                      |        |          |         |           |
| Iniciar present    | ación electrónica na se | de 🕜   |          |         |           |
|                    |                         |        |          |         |           |

A continuación será necesario que se identifique na Sede Electrónica con calquera dos medios dispoñibles:

| www.xunta.gal                                             | Accesibilidade                                                            | Mapa do portal                                                  | Suxestións e queixas      | GALEGO   CASTELLANO                                                                         |  |
|-----------------------------------------------------------|---------------------------------------------------------------------------|-----------------------------------------------------------------|---------------------------|---------------------------------------------------------------------------------------------|--|
| el sede ELECTRÓNIC                                        | A                                                                         |                                                                 |                           | XUNTA<br>DE GALICIA                                                                         |  |
| PROCEDEMENTOS E SERVIZOS                                  | QUE É A SEDE?                                                             | CARPETA DO CIDADÁN                                              | AXUDÁMOSLLE               | Buscar Q                                                                                    |  |
| Acceso con Chave365<br>CCH/A                              | s e<br>AVE ê                                                              | Entrar                                                          | Acceso con certificado    | dixital CERTIFICADO                                                                         |  |
|                                                           |                                                                           | A                                                               |                           | UNIÓN EUROPEA<br>PORDO EUROPEA<br>PORDO EUROPEA<br>DE DE DE DE DE DE DE DE DE DE DE DE DE D |  |
| XUNTA © Xunta de Galicia<br>DE GALICIA Oficina Rexistro e | . Información mantida e publicada i<br>Información   Suxestións e queixas | na internet pola Xunta de Galic<br>  Aviso legal   Atendémolo/a | ia<br>Protección de datos | galicia                                                                                     |  |

Teña en conta que:

- No caso de utilizar as credenciais de Chave365 ou un certificado de persoa física, ten que ter en conta que deberá achegar a documentación acreditativa da representación ou apoderamento.
- Pode obter mais información acerca do sistema de firma fácil Chave365 no seguinte ligazón: <u>https://sede.xunta.gal/chave365</u>

### 3.2 Completar o formulario

Unha vez que a persoa se identifica o seguinte paso é completar todos os datos do formulario.

Unha vez remate de cubrir os datos pulse o botón "Continuar", que figura tanto na cabeceira como no pé do formulario.

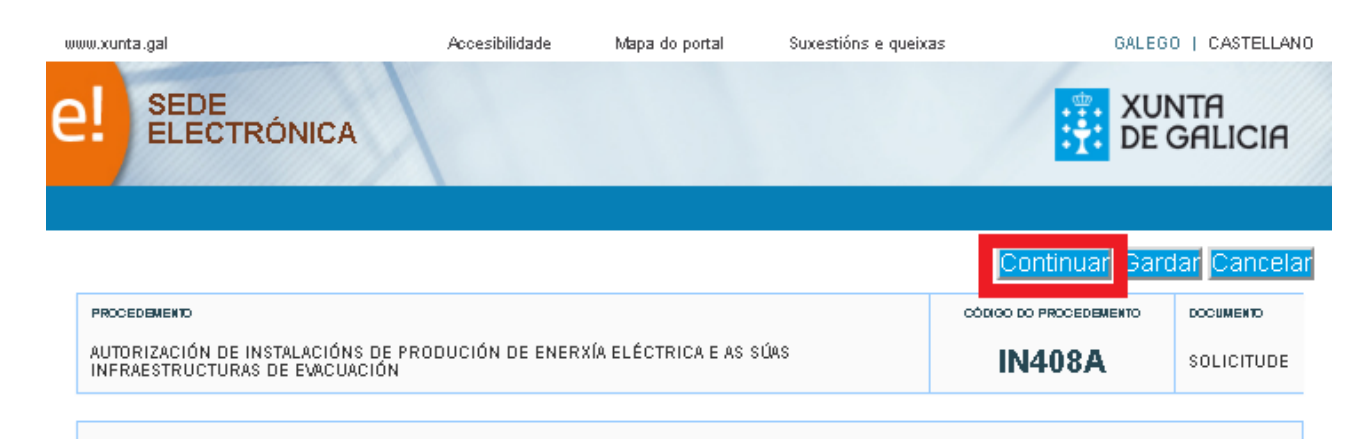

| Dirección Xeral de Enerxía e Minas                                                                                                    |                                                                                                  |
|----------------------------------------------------------------------------------------------------|--------------------------------------------------------------------------------------------------|
| Continuar 🦂                                                                                                    | rdar <mark>Cancelar</mark>                                                                       |
|                                                                                                    | UNIÓN EUROPEA<br>POBOD EUROPEO DE<br>DESINVOLVEURITO<br>REXIGNAL<br>"Una manera de facer Europe" |
| XUNTA Servizo prestado pola Presidencia da Xunta de Galicia<br>DE GALICIA Aversia para a Modernizacion Teorobolos de Galicia (Amtega)   Suvestións e queixas   Aviso legal   Atendêmolo/a   Proteoción de datos | galicia                                                                                          |

Teña en conta que:

- É preciso que o NIF da persoa física que figura no certificado electrónico ou usuario de Chave365 utilizado para a identificación na Sede Electrónica, figure como NIF do solicitante ou do representante nos apartados correspondentes do formulario.
- O formulario pode gardarse en calquera momento pulsando o botón "Gardar". Poderá acceder e presentar posteriormente dito borrador a través da Carpeta do Cidadán <u>https://sede.xunta.gal/carpeta-do-cidadan</u>
- No apartado do formulario "Datos a efectos de Notificación" será necesario indicar a persoa que poderá acceder ao Sistema de notificación electrónica de Galicia Notific@, <u>https://notifica.xunta.gal</u>. Lembre que só poderá acceder á notificación cun certificado electrónico asociado ao NIF da persoa indicada.

| DATOS PARA EFECTOS DE NOTIFICACIÓN                                                                                       |                                                                                                    |  |  |  |  |  |  |
|----------------------------------------------------------------------------------------------------|----------------------------------------------------------------------------------------------------|--|--|--|--|--|--|
| Notifiquese a: O Persoa solicitante O Persoa representante                                                               |                                                                                                    |  |  |  |  |  |  |
| Todas as notificacións ás persoas interesadas realizaranse só por medios electrónicos a trav                             | odas as notificacións ás persoas interesadas realizaranse só por medios electrónicos a través do Sistema de notificación electrónica de Galicia Notific@, |  |  |  |  |  |  |
| https://notifica.xunta.gal                                                                                               |                                                                                                    |  |  |  |  |  |  |
| Só poderá acceder á notificación co certificado electrónico asociado ao NIF da persoa indicado                           | a.                                                                                                    |  |  |  |  |  |  |
| Enviaranse avisos da posta á disposición da notificación ao correo electrónico e/ou teléfono móbil facilitados a seguir: |                                                                                                    |  |  |  |  |  |  |
| TELÉFONO MÓBIL CORREO ELECTRÓNICO                                                                                        |                                                                                                    |  |  |  |  |  |  |
|                                                                                                    |                                                                                                    |  |  |  |  |  |  |

 No apartado de "Comprobación de Datos" aparecen os documentos que serán obxecto de consulta electrónica automatizada. No caso de oposición a dita consulta, deberá achegar os devanditos documentos no seguinte paso <u>3.3. Achega a documentación complementaria</u>.

| C                                 | COMPROBACIÓN DE DATOS                                                                                                    |  |  |  |  |  |  |
|-----------------------------------|----------------------------------------------------------------------------------------------------|--|--|--|--|--|--|
| Os<br>co                          | Os documentos relacionados serán obxecto de consulta electrónica automatizada. No caso de que as persoas interesadas se opoñan a esta consulta, deberán indicalo no cadro correspondente e achegar os devanditos documentos. |  |  |  |  |  |  |
| ~                                 | I NIF da entidade solicitante                                                                                                    |  |  |  |  |  |  |
| ✓ DNI/NIE da persoa representante |                                                                                                    |  |  |  |  |  |  |
|                                   |                                                                                                    |  |  |  |  |  |  |

### 3.3 Achegar a documentación complementaria

Neste paso, deberá achegar a documentación complementaria necesaria para a tramitación do procedemento. No apartado "outros" poderase engadir calquera documentación adicional.

- Achege os arquivos de pegada dixital dos arquivos que individualmente superen os 50MB (extensión .hexhash) segundo o indicado no Anexo I.
- Achegue a documentación complementaria que en conxunto non supere os 50MB

Pulse o botón "Continuar"

| ta | de documentos a anexar co formulario de solicitude:                                                             |            |
|----|----------------------------------------------------------------------------------------------------|------------|
| •  | Documentación xustificativa da capacidade legal.                                                                |            |
|    | Desumentación vuelificativa da especidade técnica                                                               | Anexar     |
|    | boomenación xosincativa da capacidade tecinica.                                                                 | Anexar     |
|    | Documentación xustificativa da capacidade económica.                                                            |            |
|    |                                                                                                    | Anexar     |
|    | do técnico.                                                                                                    | esponsable |
|    | Palatifa da kana a davika afadada sa ƙ.a. ana                                                                   | Anexar     |
|    |                                                                                                    | Anexar     |
|    | Documentación ambiental segundo o establecido na Lei 21/2013.                                                   |            |
|    | Senaratas técnicas nava as entidades con hers ou dereitos afectados                                             | Anexar     |
|    | Separatas tecinoas para as entidades con bens ou deletos alectados.                                             | Anexar     |
|    | Proxecto Sectorial.                                                                                             |            |
|    | Xustificante de pago de taxas.                                                                                  | Anexar     |
|    |                                                                                                    | Anexar     |
|    | Copia resgardo da garantía económica á que fai referencia o art. 59 bis ou art 66 bis do Real decreto 1955/2000 |            |
|    | Plano de situación formato SHP                                                                                  | Anexar     |
|    |                                                                                                    | Anexar     |
|    | NIF da entidade solicitante                                                                                     | Annyar     |
|    | DNI/NIE da persoa representante                                                                                 | Anexa      |
|    |                                                                                                    | Anexar     |
|    |                                                                                                    |            |
|    | UUTros.                                                                                                    | Anexar     |
|    |                                                                                                    |            |
|    | Insira calquera outra documentación facendo clic no seguinte botón                                              | Engadir    |
|    |                                                                                                    |            |

Lembre que en función da capacidade dos arquivos que debe anexar xunto coa documentación debe proceder de xeito diferente.

Así mesmo, teña en conta que:

- A documentación que supere individualmente os 50MB, correspondente aos arquivos de pegada dixital presentados electronicamente, deberá presentala o mesmo día que realice a presentación electrónica da solicitude no rexistro presencial seguindo o indicado no apartado "<u>5 Presentar</u> documentación no rexistro presencial que supere os 50 MB"
- Pode suceder que, aínda que os documentos a achegar non superen de forma individual os 50 MB, non poida achegar todos os documentos neste paso na solicitude posto que de forma conxunta se superan os 50MB. Neste caso, poderá realizar, posteriormente, o trámite "<u>Achega de documentación separada da solicitude</u>" incluíndo máis documentos á solicitude inicial.

Para realizar o dito trámite debe seguir o indicado no apartado "<u>4 Presentar electrónicamente</u> documentación separada da solicitude" destas instrucións. Dito trámite, no caso de ser necesario, deberá realizarse o mesmo día da presentación electrónica da solicitude.

## 3.4 Asinar a solicitude e a documentación achegada e presentala no rexistro electrónico

Neste paso poderá revisar a documentación achegada no paso anterior e que se vai a presentar no rexistro electrónico. Unha vez revisada, pulse o botón de "Asinar e enviar" para a súa presentación:

| Sinatura de documentos para presentación no rexistro electrónico.<br>Esta páxina permitelle asinar electrónicamente a solicitude e todos aqueles documentos anexados co formulario para proceder a súa present<br>rexistro electrónico da Xunta de Galicia. |                                                                              |  |  |  |  |
|----------------------------------------------------------------------------------------------------|------------------------------------------------------------------------------|--|--|--|--|
| O acto de presentación telemática non estará completo ata que o sistema i<br>Xunta de Galicia.                                                                                                    | nformático lle facilite o xustificante de entrada no rexistro electrónico da |  |  |  |  |
| Lista de documentos a presentar no rexistro electrónico:                                                                                                    |                                                                              |  |  |  |  |
| Documento                                                                                                    | Enlace ao documento                                                          |  |  |  |  |
| Solicitude                                                                                                    | Ver                                                                          |  |  |  |  |
| Volver                                                                                                    | Asinar e enviar                                                              |  |  |  |  |
| Lembre que esta operación terá un carácter irreversible, co que unha ve                                                                                                    | ez que confirme a sinatura xa non poderá cancelala.                          |  |  |  |  |
|                                                                                                    |                                                                              |  |  |  |  |

Unha vez feita a presentación electrónica poderá descargar o correspondente Xustificante de presentación no Rexistro Electrónico da Xunta de Galicia.

| Solicitude.  | Solicitude-IN408A-20171024.pdf      |
|--------------|-------------------------------------|
| Kustificante |                                     |
|              | Li Xustificante-IN408A-20171024.pdf |

Teña en conta que:

- Se empregou un certificado electrónico no acceso a Sede Electrónica, pediráselle o PIN do certificado tantas veces como documentos achegara á solicitude.
- Se empregou Chave365, recibirá un SMS ó seu teléfono móbil para introducir a clave de sinatura.
- No caso de que se producira calquera problema no proceso de sinatura pode acceder ao borrador de solicitude con toda a documentación achegada accedendo ao apartado "Borradores" da carpeta do cidadán: <u>https://sede.xunta.gal/carpeta-do-cidadan</u> e optar por "Editar" ou "Presentar", segundo se detalla na seguinte imaxe.

|                                       |                     | Accesibilidade         | Mapa do portal        | Suxestións       | e queixas        | GALEGO   CA   | STELLANO |
|---------------------------------------|---------------------|------------------------|-----------------------|------------------|------------------|---------------|----------|
|                                       | RÓNICA              |                        |                       |                  | /                | XUNTA         | ICIA     |
| PROCEDEMENTOS E SE                    | ERVIZOS SERVIZO     | SCOMÚNS QUEÉ           | A SEDE? CARPET        | A DO CIDADÁN     | AXUDÁMOSLLE      | Buscar        | ۹)       |
| Estás en: Inicio > Carpeta            | do cidadán          |                        |                       |                  |                  |               |          |
| 📺 Carpeta do                          | cidadán             |                        |                       |                  |                  |               | Salr 🗵   |
| Inicio   Os meus e<br>Meus borradores | ×pedientes   Repres | entaciór Borradore     | s ódigo de acceso     | )   Subscricións | L<br>]           |               |          |
| Amosámoslle os b                      | orradores dos proce | dementos que ten abe   | rtos. Faga clic en ca | da un deles para | consultalos:     |               |          |
| IN223B                                | IN2238 - Obteno     | ión/renovación do selo | ) de mercado excelen  | te               |                  |               |          |
| IN408A                                | IN408A              |                        |                       |                  |                  |               |          |
|                                       | 20/10/2017          | 08:16:29               |                       | ø                | Editar 🗊 Elimina | Presentar     |          |
|                                       | 18/10/2017          | 11:46:33               |                       | ø                | Editar 🔟 Elimina | r 🗔 Presentar |          |
|                                       | 18/10/2017          | 11:26:26               |                       | ø                | Editar 🔟 Elimina | r 🚺 Presentar |          |
|                                       |                     |                        |                       |                  |                  | Páxina 2 de 3 | •        |

# 4 Presentar electronicamente documentación separada da solicitude

Para a realización do trámite "<u>Achega de documentación separada da solicitude</u>" na Carpeta do cidadán, as persoas interesadas deberán entrar, dentro da pestana "Os meus expedientes", no procedemento no cal queren realizar este trámite electrónico despois da presentación da solicitude. Neste caso, será necesario **realizar este trámite o mesmo día da presentación da solicitude**.

| el sede                               | ICA                                                                                                    | XUNTA                  |
|---------------------------------------|----------------------------------------------------------------------------------------------------|------------------------|
| PROCEDEMENTOS E SERVIZOS              | SERVIZOS COMÚNS QUE É A SEDE? CARPETA DO CIDADÁN AXUDÁMOSLLE                                                        | Buscar                 |
| Estás en: Inicio > Carpeta do cidadán |                                                                                                    |                        |
| Carpeta do cida                       | dán Útimo acceso: 24/10/2017 17:29                                                                                  | Cambiar contrasinal Sa |
| Inicio Os meus expediente p           | Borradores   Código de acceso   Subscricións                                                                        |                        |
| Número de expediente                  | Procedemento                                                                                                    | Situación              |
| IN408A 2017/4-0                       | IN408A                                                                                                    | Presentado             |
|                                       | PX999Y                                                                                                    | Presentado             |
|                                       | PX999Y                                                                                                    | Presentado             |
|                                       | PX999Y                                                                                                    | Presentado             |
| ED481A 2017/1-0                       | Ayudas de apoyo a la etapa predoctoral                                                                              | Presentado             |
|                                       | PR001A - Alta no servizo de claves concertadas                                                                      | Presentado             |
|                                       | Programa de axudas económicas a través da tarxeta benvida para as familias con fillas e fillos<br>nados no ano 2016 | Presentado             |
| CC:2017/00139/27/PR001A               | Alta no servizo de claves concertadas                                                                               | C Resuelto             |

Unha vez dentro do expediente, no cadro "Accións", aparecerán todos os trámites electrónicos habilitados nese procedemento. As persoas interesadas deberán acceder ao trámite "Achega de documentación separada da solicitude" cubrir o formulario e achegar a documentación que sexa necesaria para a formalización do trámite.

| dientes Borradores   C<br>de "Aliados Dixitais"<br>e               | Código de acceso   Subsi                                         | zricións                                                           | 1                                                                                                    |                                                                                                    |
|--------------------------------------------------------------------|------------------------------------------------------------------|--------------------------------------------------------------------|----------------------------------------------------------------------------------------------------|----------------------------------------------------------------------------------------------------|
| dientes Borradores C<br>de "Aliados Dixitais"<br>e                 | Código de acceso   Subs                                          | ricións                                                            | 4                                                                                                    |                                                                                                    |
| dientes Borradores   C<br>de "Aliados Dixitais"<br>e               | Código de acceso   Subs                                          | ricións                                                            |                                                                                                    |                                                                                                    |
| de "Aliados Dixitais"                                              |                                                                  |                                                                    |                                                                                                    |                                                                                                    |
|                                                                    |                                                                  |                                                                    |                                                                                                    |                                                                                                    |
|                                                                    |                                                                  |                                                                    |                                                                                                    | Accións                                                                                                    |
| nte PROUZA ZUTO                                                    | /87-0                                                            |                                                                    |                                                                                                    | <ul> <li>Achega de<br/>documentación separada</li> </ul>                                                                                                    |
| in 15/06/2016 0                                                    | 9:16:56                                                          |                                                                    |                                                                                                    | <ul> <li>da solicitude</li> <li>Achega de</li> </ul>                                                                                                    |
| Presentado                                                         |                                                                  |                                                                    |                                                                                                    | documentación<br>xustificativa                                                                                                    |
| ciada                                                              |                                                                  |                                                                    |                                                                                                    | <ul> <li>Alegacións</li> <li>Ampliación do prazo d</li> </ul>                                                                                                    |
|                                                                    |                                                                  | Data                                                               | Documento                                                                                                    | <ul> <li>requirimento de emenda</li> <li>Desistencia e renuncia</li> </ul>                                                                                                    |
| Solicitude-PR602A-20160615.pdf<br>Xustificante-PR602A-20160615.pdf |                                                                  | 15/06/2016 09:16:54                                                | Ver / Visualizar                                                                                                    | <ul> <li>Modificación datos de<br/>notificación</li> </ul>                                                                                                    |
|                                                                    |                                                                  | 15/06/2016 09:16:58                                                | Ver / Visualizar                                                                                                    | Modificación ou mellor                                                                                                    |
|                                                                    |                                                                  |                                                                    |                                                                                                    | <ul> <li>Recurso de alzada</li> </ul>                                                                                                    |
|                                                                    |                                                                  |                                                                    |                                                                                                    | <ul> <li>Recurso de reposición</li> <li>Subsanación ou<br/>requerimiento</li> </ul>                                                                                                    |
|                                                                    | Presentado<br>ociada<br>602A-20160615.pdf<br>PR602A-20160615.pdf | Presentado  <br>ociada<br>602A-20160615.pdf<br>PR602A-20160615.pdf | Detector controls           Presentado           ociada           502A-20160615.pdf           15/06/2016 09:16:54           PR602A-20160615.pdf           15/06/2016 09:16:58 | Data         Documento           502A-20160615.pdf         15/06/2016 09:16:54         Ver / Visualizar           PR602A-20160615.pdf         15/06/2016 09:16:58         Ver / Visualizar |

Cando estea dentro do trámite deberá cubrir o formulario coa información necesaria para realizar a presentación e anexar a documentación que non puido anexar na solicitude. Igualmente deberá asinar e

enviar a presentación do trámite.

# 5 Presentar no rexistro presencial a documentación que supere os 50MB

Cubrir o modelo normalizado de achega de documentación separada ("Achega de documentación separada da solicitude", http://ficheiros-web.xunta.gal/sede/modelos-normalizados/AchegaDocumentacion-G.pdf) coa referencia ao documento ou documentos que superan os 50 MB e mencionar o código e o órgano responsable do procedemento, o número de expediente e o número ou código único de rexistro.

Presentar en papel o modelo indicado, xunto coa documentación de gran tamaño en formato electrónico (CD, DVD, USB...) e de forma presencial, en calquera dos lugares e rexistros establecidos na normativa reguladora do procedemento administrativo común, na mesma data da realización da presentación electrónica.

# 6 Anexo I: Como xerar a pegada ou resumo electrónico dos arquivos que superen os 50MB

Deberá seguir os seguintes pasos:

#### 1. Instalar a aplicación autofirma

Pode descargar a aplicación no seguinte apartado da Sede Electrónica:

https://sede.xunta.gal/requirimentos-tecnicos

ou ben no seguinte enlace:

http://firmaelectronica.gob.es/Home/Descargas.html

#### 2. Xerar o hash ou pegada dixital de cada arquivo maior de 50 MB

Abrir a aplicación Auto Firma v1.5 e Ir a:

#### Herramentas→ Huellasdigitales→ Fichero → Calcualrhuelladigital

| AutoFirma v1.                                                                                          | 5                                                                                                    |                                                                                                  |                                                                                                    |                                                                                                    |                                                                                                    |                                                                                     | <u> </u>                                                    |
|----------------------------------------------------------------------------------------------------|----------------------------------------------------------------------------------------------------|--------------------------------------------------------------------------------------------------|----------------------------------------------------------------------------------------------------|----------------------------------------------------------------------------------------------------|----------------------------------------------------------------------------------------------------|-------------------------------------------------------------------------------------|-------------------------------------------------------------|
| <u>Archivo</u> He <u>r</u> ran                                                                         | nientas                                                                                                    |                                                                                                  |                                                                                                    |                                                                                                    |                                                                                                    |                                                                                     | A <u>v</u> uda                                              |
| Bie <u>H</u> uell                                                                                      | as digitales<br>rencias                                                                                       | ►<br>Ctrl+P                                                                                      | <u>F</u> ichero ►<br>Directorio ►                                                                                                | Ca <u>l</u> cular huella digit<br>Comprobar huella d                                                                                                    | al Ctrl+H<br>Igitai Ctrl+U                                                                                                    |                                                                                     |                                                             |
| En esta pantal<br>Cuando firma<br>su número de<br>Consulte las p<br>A partir de este<br>Importante: No | la puede firma<br>electrónicamer<br>DNI, su nombr<br>olíticas de seg<br>e punto, no inse<br>o inserte ni reti | r electrónica<br>nte un fichei<br>re y apellido<br>juridad y pro<br>erte o extraig<br>re ninguna | amente un fichero<br>ro pueden incorpo<br>s o incluso inform<br>otección de datos<br>ga ninguna tarjeta<br>tarjeta del lector di | que se encuentre en s<br>rarse a este ciertos dal<br>ación sobre su situaci<br>de los receptores de lo<br>inteligente o dispositiv<br>e tarjetas inteligentes h | u disco duro.<br>tos personales, entr<br>ón laboral si utiliza u<br>s ficheros firmados<br>o criptográfico USB.<br>asta finalizar la ejec | re los que pueder<br>un certificado prof<br>antes de enviarlo<br>cución de este pro | n encontrarse<br>esional.<br>Is o distribuirlos.<br>ograma. |
| Puls                                                                                                   | se el b                                                                                                    | otón                                                                                             | o arras                                                                                                    | tre un fich                                                                                                    | iero en e                                                                                                    | este áre                                                                            | а                                                           |
|                                                                                                    |                                                                                                    |                                                                                                  |                                                                                                    | <u>F</u> irmar fichero                                                                                                    |                                                                                                    |                                                                                     |                                                             |

Accederá a seguinte pantalla de "Creación de HuellaDigital", onde deberá adxuntar o ficheiro que supera os 50 MB:

| Creación de huella digital                      | ×               |
|-------------------------------------------------|-----------------|
| Fichero sobre el que calcular la huella digital | <u>Examinar</u> |
| Algoritmo de huella digital                     |                 |
| SHA-256                                         |                 |
| Formato de la huella digital                    |                 |
| Hexadecimal en ASCII (Base16)                   |                 |
| Copiar huella digital al portapapeles           |                 |
| <u>G</u> enerar                                 | Cancelar        |

Deberá pulsar o botón "Generar" e xa aparecerá o documento coa extensión .hexhash coa opción de gardar. Este arquivo é o que deberá xuntar na Sede Electrónica no paso 3.3. Achega a documentación complementaria:

| 🗐 Guardar hi                  | uella digital                                                 |
|-------------------------------|---------------------------------------------------------------|
| Look <u>I</u> n:              | 🖹 Doc firmado 🔹 👔 👔                                           |
| 01 - Fir<br>01.pdf.<br>01-FIR | mado_Autofirma.pdf.hexhash<br>hexhash<br>1_signed.pdf.hexhash |
| File <u>N</u> ame:            | 01 - Firmado_Autofirn a.pdf.hexhash                           |
| Files of <u>T</u> ype         | : Huellas digitales (*.hexhash)                               |
|                               | Save                                                          |